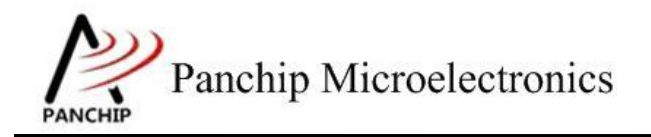

# **PAN1080 WDT Sample Application Note**

PAN-CLT-VER-B0, Rev 0.1

# PanchipMicroelectronics

www.panchip.com

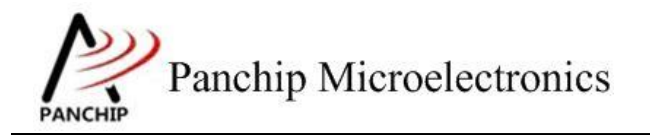

# PAN1080 WDT Sample

修订历史

| 版本   | 修订日期       | 描述     |  |
|------|------------|--------|--|
| V0.1 | 2022-10-12 | 初始版本创建 |  |
| VU.1 |            |        |  |
|      |            |        |  |

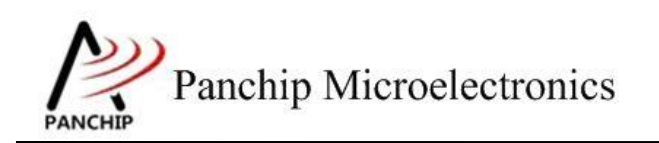

目录

| 第1章 例程演示内容                                 | 4   |
|--------------------------------------------|-----|
| 1.1 测试内容                                   | 4   |
| 1.2 环境准备                                   | 4   |
| 1.2.1 软件环境                                 | 4   |
| 1.2.1.1 待测代码                               | 4   |
| 1.2.1.2 软件工具                               | 4   |
| 1.2.2 硬件环境                                 | 5   |
| 第2章 例程演示流程                                 | 6   |
| 2.1 环境配置                                   | 6   |
| 2.1.1 测试程序编译烧录                             | 6   |
| 2.1.2 硬件接线                                 | 6   |
| 2.2 WDT 工作流程                               | 6   |
| 2.3 测试程序初始化                                | 6   |
| 2.4 演示步骤                                   | 6   |
| 2.4.1 WDT 所有寄存器默认状态                        | 6   |
| 2.4.2 超时时间选择                               | 7   |
| 2.4.2.1 16 个 WDT_CLK 周期                    | 7   |
| 2.4.2.2 64 个 WDT_CLK 周期                    | 9   |
| 2.4.2.3 256 个 WDT_CLK 周期                   | 10  |
| 2.4.2.4 1024 个 WDT_CLK 周期                  | .11 |
| 2.4.2.5 4096 个 WDT_CLK 周期                  | .13 |
| 2.4.2.6 16384 个 WDT_CLK 周期                 | .14 |
| 2.4.2.7 65536 个 WDT_CLK 周期                 | .15 |
| 2.4.2.8 262144 个 WDT_CLK 周期                | .16 |
| 2.4.3 时钟源选择                                | 18  |
| 2.4.3.1 16个 WDT_CLK 周期, WDT_CLK 为 RCL      | 18  |
| 2.4.3.2 4096 个 WDT_CLK 周期, WDT_CLK 为 RCL   | .19 |
| 2.4.3.3 262144 个 WDT_CLK 周期, WDT_CLK 为 RCL | .20 |
| 2.4.4 中断模式                                 | .21 |
| 2.4.5 复位模式                                 | .23 |
| 2.4.5.1 延时 1025 个 WDT_CLK 周期后复位            | .23 |
| 2.4.5.2 延时 129 个 WDT_CLK 周期后复位             | .24 |
| 2.4.5.3 延时 17个 WDT_CLK 周期后复位               | .24 |
| 2.4.5.4 延时 2 个 WDT_CLK 周期后复位               | .25 |
| 2.4.5.5 使能复位功能,并在超时时间到达之前喂狗                | .26 |
| 2.4.6 唤醒信号                                 | .27 |
| 第3章 使用注意事项                                 | .29 |

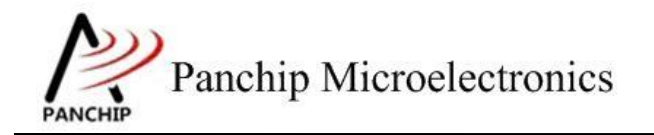

# 第1章 例程演示内容

# 1.1 测试内容

- 1. 寄存器默认值
- 2. 超时时间选择
- (Timeout Interval Period Selection)

(Register default value)

- a) 16个WDT\_CLK 周期
- b) 64个WDT\_CLK 周期
- c) 256个WDT\_CLK 周期
- d) 1024 个 WDT\_CLK 周期
- e) 4096 个 WDT CLK 周期
- f) 16384 个 WDT CLK 周期
- g) 65536 个 WDT CLK 周期
- h) 262144 个 WDT CLK 周期
- 3. 时钟源选择

- 源选择 (Clock Source Selection)
- a) 16个WDT\_CLK周期,WDT\_CLK由APB切换至RCL
- b) 4096 个 WDT\_CLK 周期, WDT\_CLK 由 APB 切换至 RCL
- c) 262144 个 WDT\_CLK 周期, WDT\_CLK 由 APB 切换至 RCL
- 4. 中断模式
- 5. 复位模式

- (Interrupt Mode) (Reset Mode)
- a) 使能复位功能, 延时 1025 个 WDT CLK 周期后复位
- b) 使能复位功能, 延时 129 个 WDT CLK 周期后复位
- c) 使能复位功能, 延时 17 个 WDT CLK 周期后复位
- d) 使能复位功能, 延时 2 个 WDT CLK 周期后复位
- e) 使能复位功能,并在超时时间到达之前喂狗
- 6. 唤醒信号

(Wakeup Signal)

# 1.2 环境准备

1.2.1 软件环境

## 1.2.1.1 待测代码

测试工程文件:

<PAN1080-DK>\03\_MCU\mcu\_samples\WDT\keil\WDT.uvprojx

测试源文件目录:

<PAN1080-DK>\03\_MCU\mcu\_samples\WDT \src

1.2.1.2 软件工具

- 1、SecureCRT(用于显示 PC 与 EVB 的交互过程,打印 log 等)
- 2、KingstVIS(逻辑分析仪LA1010配套软件)

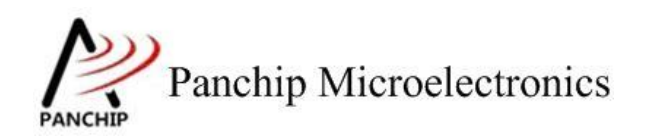

# 1.2.2 硬件环境

- 1、PAN1080 EVB 1 块
  - a) UART0(测试交互接口, TX: P00, RX: P01, 波特率: 921600)
  - **b)** WDT (待测模块)
  - c) GPIO (P30, 使用 LA 观察引脚变化,可以知道某些事件到来的时间点,如中断 发生,超时发生等)
  - d) SWD (用来调试和烧录程序, SWDCLK: P46, SWDIO: P47)
- 2、逻辑分析仪(波形抓取工具)
- 3、JLink(SWD调试与烧录工具)

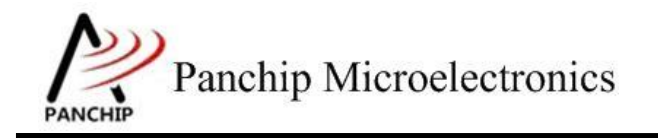

PAN1080 WDT Sample

# 第2章 例程演示流程

# 2.1 环境配置

### 2.1.1 测试程序编译烧录

打开测试工程,确保可以编译通过。

### 2.1.2 硬件接线

接线方面,需要:

1.将 EVB 板的 RX0 和 TX0 进行跳线, 然后连接 USB->UART 到 PC。

2.WDT 本身没有外部输出或输入,不过为准确获知一些事件到来的时间(如中断发生、超时发生等),程序中使用 GPIO P30 的电平变化来指示,因此需将 P30 接入逻辑分析仪。

# 2.2 WDT 工作流程

参考 User Manual 文档。

## 2.3 测试程序初始化

硬件连线完成并烧录测试程序后, EVB 上电, 观察串口是否正常打印例程主菜单。

CPU @ 64000000Hz PN108D WDT Sample Code Press key to start specific testcase: Testcase 0: Register Default Value Check. Testcase 1: Timeout Interval Period Selection. 0' Input Input 1 2' Input Testcase 2: clock source selection. **3**' Input Testcase 3: Interrupt Mode. '4' Testcase 4: Reset Mode. Input Testcase 5: Wakeup Signal. Input

# 2.4 演示步骤

2.4.1 WDT 所有寄存器默认状态

在主菜单下,输入'0'命令打印所有寄存器默认值:

测试目的:

检查所有 WDT 相关寄存器复位 Default 值状态。

### 测试预期:

寄存器默认值应和 Datasheet 上 WDT 模块默认值一致。

#### 测试现象:

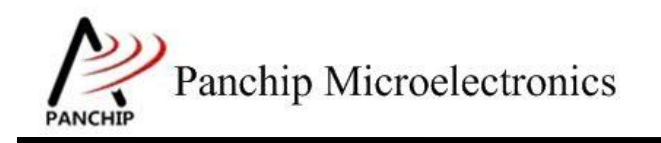

PAN1080 WDT Sample

0 WDT Register Default Values: CTL = 0x00000700 ALTCTL = 0x00000000 WDT Flags: TOF=0, IF=0, RSTF=0, WKF=0 WDT Test OK, Success case: 0

测试分析:

参考芯片手册对比寄存器信息,发现是完全一致的,符合预期。

2.4.2 超时时间选择

在主菜单下,输入'1'命令 进入 Subcase 菜单:

| Press key to                                                                                                    | test specific function:                                                                                                    | İ |
|----------------------------------------------------------------------------------------------------|----------------------------------------------------------------------------------------------------|---|
| Input 'A'<br>Input 'B'<br>Input 'C'<br>Input 'D'<br>Input 'E'<br>Input 'F'<br>Input 'G'<br>Input 'H'<br>Press ESC key | 4th power of 2 (16) times of WDT_CLK Period.<br>6th power of 2 (64) times of WDT_CLK Period.<br>8th power of 2 (256) times of WDT_CLK Period.<br>10th power of 2 (1024) times of WDT_CLK Period.<br>12th power of 2 (4096) times of WDT_CLK Period.<br>14th power of 2 (16384) times of WDT_CLK Period.<br>16th power of 2 (65536) times of WDT_CLK Period.<br>18th power of 2 (262144) times of WDT_CLK Period. |   |

### 2.4.2.1 16 个 WDT\_CLK 周期

测试目的:

将 Timeout 时间设置为 16 个 WDT\_CLK 周期,验证超时事件是否及时产生。

测试预期:

WDT 计数开始,在16个WDT CLK 周期后超时。

测试现象:

先正确连接 Test Board 与逻辑分析仪,然后输入'A'命令,可以看到 Log 打印 APB Clock 频率,以及检测到 TIMEOUT 的标志。

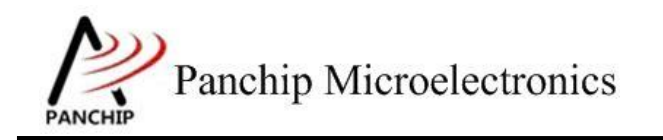

# PAN1080 WDT Sample

| Start<br>TIMEO<br>TIMEO<br>TIMEO<br>TIMEO<br>TIMEO           |                                                                               | Counti                                                   | ng (APB                                                                         | <b>1_</b> СLК                                                                   | = 32                                                                            | 2000000Hz)                                                                                                    |                                                                                |                                         |                                                                                      |                                                                                      |  |
|--------------------------------------------------------------|-------------------------------------------------------------------------------|----------------------------------------------------------|---------------------------------------------------------------------------------|---------------------------------------------------------------------------------|---------------------------------------------------------------------------------|----------------------------------------------------------------------------------------------------|--------------------------------------------------------------------------------|-----------------------------------------|--------------------------------------------------------------------------------------|--------------------------------------------------------------------------------------|--|
| +<br> <br> <br> <br> <br> <br> <br> <br> <br> <br> <br> <br> | Press<br>Input<br>Input<br>Input<br>Input<br>Input<br>Input<br>Input<br>Press | key t<br>'A'<br>'C'<br>'D'<br>'F'<br>'G'<br>'H'<br>ESC k | o test<br>4th<br>6th<br>8th<br>10th<br>12th<br>14th<br>16th<br>18th<br>cey to b | specif<br>power<br>power<br>power<br>power<br>power<br>power<br>power<br>ack to | of<br>of<br>of<br>of<br>of<br>of<br>of<br>of<br>of<br>of<br>of<br>of<br>of<br>o | unction:<br>2 (16)<br>2 (64)<br>2 (256)<br>2 (1024)<br>2 (4096)<br>2 (16384)<br>2 (65536)<br>2 (262144)<br>2 top leve | times<br>times<br>times<br>times<br>times<br>times<br>times<br>times<br>l case | of<br>of<br>of<br>of<br>of<br>of<br>lis | WDT_CLK<br>WDT_CLK<br>WDT_CLK<br>WDT_CLK<br>WDT_CLK<br>WDT_CLK<br>WDT_CLK<br>WDT_CLK | Period.<br>Period.<br>Period.<br>Period.<br>Period.<br>Period.<br>Period.<br>Period. |  |

再看 LA 的 P30 波形,发现开始的时候波形拉低,接着在 1052us 的时候出现第一个上升脉冲,后面则每隔 1273us 左右出现一个上升脉冲,在第 5 个上升沿之后,波形一直保持高电平。

| ł | I/O电平标准<br>▼ 3 2V CMOS -> Vtb: 1.65 V | +9ms | 0<br>I +1ms                           | +2ms | +3ms | +4ms + | 5ms | ▼ 测量                      |                                                      |
|---|---------------------------------------|------|---------------------------------------|------|------|--------|-----|---------------------------|------------------------------------------------------|
| 0 | P30 🗱 💶 🕹 _                           |      | · · · · · · · · · · · · · · · · · · · |      |      |        |     | 脉宽:<br>周期:<br>占空比:<br>频率: | 1.0524ms<br>1.0603ms<br>0.745072149%<br>943.129303Hz |
|   |                                       |      |                                       |      |      |        |     | - B30m24                  |                                                      |

测试分析:

从Log 可知, APB Clock 为 32MHz, 由此可知 WDT Clock:

WDT\_CLK =  $\frac{\text{APB1}_{\text{CLK}}}{2048} = \frac{32MHz}{2048} = 15625Hz$ 

超时时间:

Timeout = 
$$\frac{16}{WDT\_CLK} = \frac{16}{15625}s = 1024us$$

另外 Log 显示 Timeout Event 共出现了 5 次,而由 LA 波形也可看出共有 5 次上升沿,与 Log 一致。波形测量出的 Timeout 时间共有两种:

第1个为1052us,与计算的1024us稍有一些误差,误差率:

 $\text{Error}_{\text{Ratio}} = \frac{Timeout_{calc} - Timeout_{exp}}{Timeout_{exp}} = \frac{1073 - 1024}{728} = 6.7\%$ 

后面 4 个均为 1273us,与前面计算的 1052us 差别较大。原因是后四个 Timeout 时间,程序 会比第一个多两个操作 WDT\_ClearTimeoutFlag()和 WDT\_ResetCounter(),而这两个操作将会使 得 WDT 多花 4 个 CLK 的时间,因此修正的公式应该为:

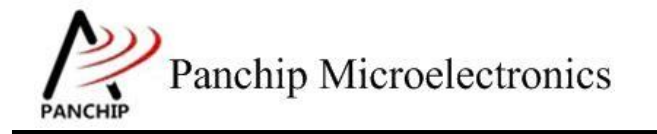

# PAN1080 WDT Sample

Timeout 
$$=$$
  $\frac{16+4}{WDT\_CLK} = \frac{20}{15625}s = 1280us$ 

可见已经与测量的 1273us 基本一致了(误差 1.6%)。

### 2.4.2.2 64 个 WDT\_CLK 周期

### 测试目的:

将 Timeout 时间设置为 64 个 WDT\_CLK 周期,验证超时事件是否及时产生。

#### 测试预期:

WDT 计数开始,在 64 个 WDT\_CLK 周期后超时。

## 测试现象:

先正确连接 Test Board 与逻辑分析仪, 然后输入 'B' 命令, 可以看到 Log 打印 APB Clock 频率, 以及检测到 TIMEOUT 的标志。

| b<br>Start WDT Co<br>TIMEOUT<br>TIMEOUT<br>TIMEOUT<br>TIMEOUT<br>TIMEOUT          | ounting (APE                                                                                                    | 31_CLK = 320                                                                                                    | 000000нz)                                                                                                    |                                                                                                    |                                                                           |
|-----------------------------------------------------------------------------------|----------------------------------------------------------------------------------------------------|----------------------------------------------------------------------------------------------------|----------------------------------------------------------------------------------------------------|----------------------------------------------------------------------------------------------------|---------------------------------------------------------------------------|
| Press  <br>Input<br>Input<br>Input<br>Input<br>Input<br>Input<br>Input<br>Press P | key to test<br>'A' 4th<br>'B' 6th<br>'C' 8th<br>'D' 10th<br>'E' 12th<br>'F' 14th<br>'G' 16th<br>'H' 18th<br>ESC key to b | specific fu<br>power of 2<br>power of 2<br>power of 2<br>power of 2<br>power of 2<br>power of 2<br>power of 2<br>power of 2<br>power of 2<br>power of 2<br>power of 2<br>power of 2 | (16) time:<br>(64) time:<br>(256) time:<br>(1024) time:<br>(4096) time:<br>(16384) time:<br>(65536) time:<br>(262144) time:<br>top level case | s of WDT_CLK<br>s of WDT_CLK<br>s of WDT_CLK<br>s of WDT_CLK<br>s of WDT_CLK<br>s of WDT_CLK<br>s of WDT_CLK<br>s of WDT_CLK<br>s of WDT_CLK<br>e list. | Period.<br>Period.<br>Period.<br>Period.<br>Period.<br>Period.<br>Period. |

再看 LA 的 P30 波形,发现开始的时候波形拉低,接着在 4.154ms 的时候出现第一个上升脉冲,后面则每隔 4.333ms 左右出现一个上升脉冲,在第 5 个上升沿之后,波形一直保持高电平。

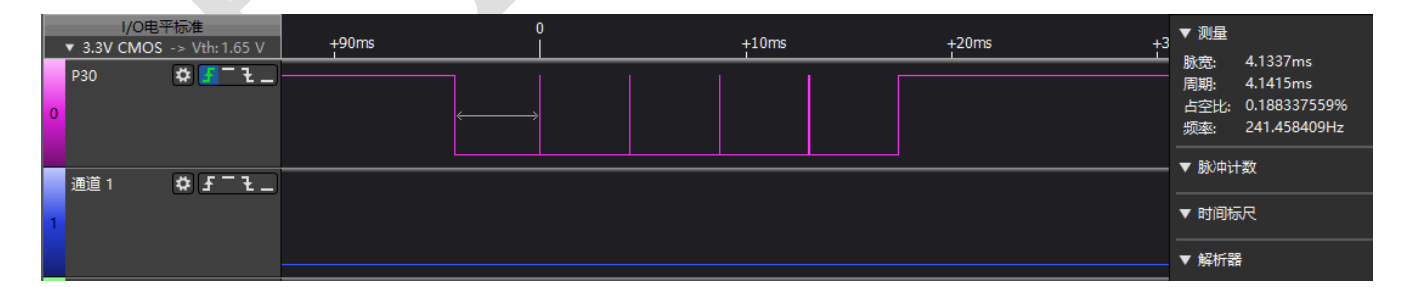

测试分析:

从Log 可知, APB Clock 为 32MHz, 由此可知 WDT Clock:

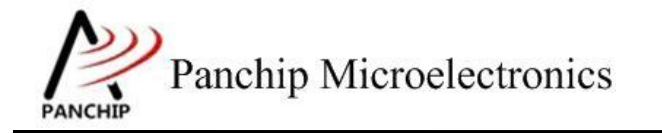

# PAN1080 WDT Sample

$$WDT_CLK = \frac{APB1_CLK}{2048} = \frac{32MHz}{2048} = 15625Hz$$

超时时间:

Timeout 
$$=$$
  $\frac{64}{WDT\_CLK} = \frac{64}{15625}s = 4.096$ ms

另外 Log 显示 Timeout Event 共出现了 5 次,而由 LA 波形也可看出共有 5 次上升沿,与 Log 一致。波形测量出的 Timeout 时间共有两种:

第1个为4.134ms,与计算的4.096ms稍有误差,误差率:

 $\text{Error_Ratio} = \frac{Timeout_{calc} - Timeout_{exp}}{Timeout_{exp}} = \frac{4.134 - 4.096}{4.096} = 0.9\%$ 

后面 4 个均为 4.347ms,与前面计算的 4.096ms 差别较大。原因是后四个 Timeout 时间,程序会比第一个多两个操作 WDT\_ClearTimeoutFlag()和 WDT\_ResetCounter(),而这两个操作将会使得 WDT 多花 4 个 CLK 的时间,因此修正的公式应该为:

$$\text{Fimeout} = \frac{64+4}{WDT\_CLK} = \frac{68}{15625}s = 4.352\text{ms}$$

可见已经与测量的 4.347ms 基本一致了(误差 0.1%)

### 2.4.2.3 256 个 WDT\_CLK 周期

测试目的:

将 Timeout 时间设置为 256 个 WDT CLK 周期,验证超时事件是否及时产生。

#### 测试预期:

WDT 计数开始,在 256 个 WDT\_CLK 周期后超时。

#### 测试现象:

先正确连接 Test Board 与逻辑分析仪,然后输入 'C' 命令,可以看到 Log 打印 APB Clock 频率,以及检测到 TIMEOUT 的标志。

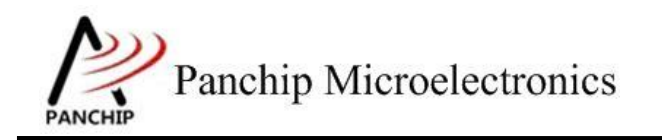

# PAN1080 WDT Sample

| TART<br>TMEOU<br>TMEOU<br>TMEOU<br>TMEOU<br>TMEOU | WDT C<br>IT<br>IT<br>IT<br>IT<br>IT                                  | ount                                   | ing | (APE                                                                      | 31_СLК                                                                                  | = 3                                           | 320                                                                                               | ЮООООНZ).                                                                                |                                                                              |                                         |                                                                                             |                                                                           |  |
|---------------------------------------------------|----------------------------------------------------------------------|----------------------------------------|-----|---------------------------------------------------------------------------|-----------------------------------------------------------------------------------------|-----------------------------------------------|---------------------------------------------------------------------------------------------------|------------------------------------------------------------------------------------------|------------------------------------------------------------------------------|-----------------------------------------|---------------------------------------------------------------------------------------------|---------------------------------------------------------------------------|--|
| P<br>I<br>I<br>I<br>I<br>I<br>I<br>I<br>I<br>P    | ress<br>nput<br>nput<br>nput<br>nput<br>nput<br>nput<br>nput<br>ress | key<br>'A'<br>'D'<br>'E'<br>'G'<br>ESC | to  | test<br>4th<br>6th<br>8th<br>10th<br>12th<br>14th<br>16th<br>18th<br>to k | specif<br>power<br>power<br>power<br>power<br>power<br>power<br>power<br>power<br>power | fic<br>of<br>of<br>of<br>of<br>of<br>of<br>of | fu<br>2<br>2<br>2<br>2<br>2<br>2<br>2<br>2<br>2<br>2<br>2<br>2<br>2<br>2<br>2<br>2<br>2<br>2<br>2 | (16)<br>(64)<br>(256)<br>(1024)<br>(4096)<br>(16384)<br>(65536)<br>(262144)<br>top level | times<br>times<br>times<br>times<br>times<br>times<br>times<br>times<br>case | of<br>of<br>of<br>of<br>of<br>of<br>lis | WDT_CLK<br>WDT_CLK<br>WDT_CLK<br>WDT_CLK<br>WDT_CLK<br>WDT_CLK<br>WDT_CLK<br>WDT_CLK<br>st. | Period.<br>Period.<br>Period.<br>Period.<br>Period.<br>Period.<br>Period. |  |

再看 LA 的 P30 波形,发现开始的时候波形拉低,后面每隔 16.64ms 左右出现一个上升脉冲, 在第 5 个上升沿之后,波形一直保持高电平。

| ł | I/O电平标准<br>▼ 3.3V CMOS -> Vth: 1.65 V | +80ms | +90ms | 0<br> | +10ms | +20ms | +30ms | +40ms | +50ms | +60ms | +70ms | ▼ 测量                      |                                                         |
|---|---------------------------------------|-------|-------|-------|-------|-------|-------|-------|-------|-------|-------|---------------------------|---------------------------------------------------------|
| 0 | P30 🗱 💶 🕹 🔔                           |       |       |       | `     |       |       |       |       |       |       | 脉宽:<br>周期:<br>占空比:<br>频率: | 16.6444ms<br>16.6523ms<br>0.0474408941%<br>60.0517646Hz |
|   |                                       |       |       |       |       |       |       |       |       |       |       | - 830-624                 | LWA                                                     |

测试分析:

从 Log 可知, APB Clock 为 32MHz, 由此可知 WDT Clock:

WDT\_CLK =  $\frac{\text{APB1}_{\text{CLK}}}{2048} = \frac{32MHz}{2048} = 15625Hz$ 

超时时间:

Timeout = 
$$\frac{256}{WDT\_CLK} = \frac{256}{15625}s = 16.38$$
ms

另外 Log 显示 Timeout Event 共出现了 5 次,而由 LA 波形也可看出共有 5 次上升沿,与 Log 一致。波形测量出的 Timeout 时间为 16.64ms,与计算的 16.38ms 稍有误差,误差率:

 $\text{Error}_{\text{Ratio}} = \frac{Timeout_{calc} - Timeout_{exp}}{Timeout_{exp}} = \frac{16.64 - 16.38}{16.38} = 1.59\%$ 

注意:此处因为没有用修正的公式来计算 Timeout,因此计算的误差会比实际稍大,具体见 2.4.2.1 小节的分析。

## 2.4.2.4 1024 个 WDT\_CLK 周期

测试目的:

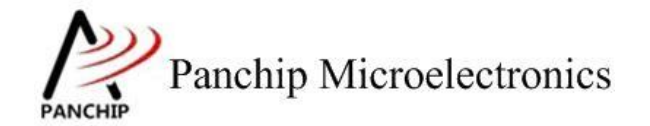

将 Timeout 时间设置为 1024 个 WDT\_CLK 周期,验证超时事件是否及时产生。

测试预期:

WDT 计数开始,在 1024 个 WDT\_CLK 周期后超时。

测试现象:

先正确连接 Test Board 与逻辑分析仪,然后输入 'D' 命令,可以看到 Log 打印 APB Clock 频率,以及检测到 TIMEOUT 的标志。

```
d
Start WDT Counting (APB1_CLK = 32000000Hz)...
TIMEOUT
TIMEOUT
TIMEOUT
TIMEOUT
TIMEOUT
+------
```

| Press key to                                                  | o test specific function:                                                                                                    |  |
|---------------------------------------------------------------|----------------------------------------------------------------------------------------------------|--|
| Input 'A'<br>Input 'B'<br>Input 'C'<br>Input 'D'<br>Input 'E' | 4thpower of 2 (16)times of WDT_CLK Period.6thpower of 2 (64)times of WDT_CLK Period.8thpower of 2 (256)times of WDT_CLK Period.10thpower of 2 (1024)times of WDT_CLK Period.12thpower of 2 (4096)times of WDT_CLK Period. |  |
| Input 'F'<br>Input 'G'<br>Input 'H'<br>Press ESC ke           | 14th power of 2 (16384) times of WDT_CLK Period.<br>16th power of 2 (65536) times of WDT_CLK Period.<br>18th power of 2 (262144) times of WDT_CLK Period.<br>ey to back to the top level case list.                       |  |

再看 LA 的 P30 波形,发现开始的时候波形拉低,后面每隔 65.83ms 左右出现一个上升脉冲, 在第 5 个上升沿之后,波形一直保持高电平。

|   | I/O电平标准<br>▼ 3 3V CMOS -> Vtb: 1.65 V | 0 | +100ms | +200ms | ▼ 测量                                                                        |
|---|---------------------------------------|---|--------|--------|-----------------------------------------------------------------------------|
| c | P30 <b>* - 1</b>                      |   |        |        | 脉宽: 65.8327ms<br> 周期: 65.8406ms<br> 占空比: 0.0119986756%<br> 频率: 15.1881969Hz |
|   |                                       |   |        |        | - 133-531 #6                                                                |

测试分析:

从Log可知, APB Clock为32MHz, 由此可知 WDT Clock:

WDT\_CLK = 
$$\frac{\text{APB1_CLK}}{2048} = \frac{32MHz}{2048} = 15625Hz$$

超时时间:

Timeout = 
$$\frac{1024}{WDT\_CLK} = \frac{1024}{15625}s = 65.54$$
ms

另外 Log 显示 Timeout Event 共出现了 5 次,而由 LA 波形也可看出共有 5 次上升沿,与 Log 一致。波形测量出的 Timeout 时间为 65.83ms,与计算的 65.54ms 基本一致,误差率:

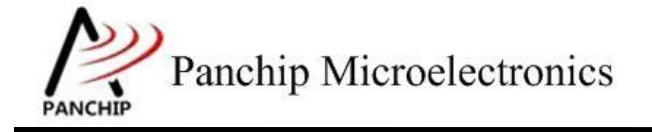

 $\text{Error}_{\text{Ratio}} = \frac{\text{Timeout}_{calc} - \text{Timeout}_{exp}}{\text{Timeout}_{exp}} = \frac{65.83 - 65.54}{65.54} = 0.44\%$ 

注意:此处因为没有用修正的公式来计算 Timeout,因此计算的误差会比实际稍大,具体见 2.4.2.1 小节的分析。

### 2.4.2.5 4096 个 WDT\_CLK 周期

测试目的:

将 Timeout 时间设置为 4096 个 WDT\_CLK 周期,验证超时事件是否及时产生。

测试预期:

WDT 计数开始,在 4096 个 WDT CLK 周期后超时。

测试现象:

先正确连接 Test Board 与逻辑分析仪,然后输入'E'命令,可以看到 Log 打印 APB Clock 频率,以及检测到 TIMEOUT 的标志。

| e<br>Start WDT Cour<br>TIMEOUT<br>TIMEOUT<br>TIMEOUT<br>TIMEOUT                                                                | nting (APB1_CLK = 320                                                                                                    | 00000нz)                                                                                                    |                                                                                                    |
|----------------------------------------------------------------------------------------------------|----------------------------------------------------------------------------------------------------|----------------------------------------------------------------------------------------------------|----------------------------------------------------------------------------------------------------|
| Press key<br>Input 'A'<br>Input 'B'<br>Input 'C'<br>Input 'C'<br>Input 'E'<br>Input 'F'<br>Input 'F'<br>Input 'H'<br>Press ESC | / to test specific fu<br>4th power of 2<br>6th power of 2<br>8th power of 2<br>10th power of 2<br>12th power of 2<br>14th power of 2<br>16th power of 2<br>18th power of 2<br>2<br>2<br>4<br>18th power of 2<br>2<br>3<br>4<br>4<br>5<br>5<br>6<br>6<br>7<br>1<br>1<br>1<br>1<br>1<br>1<br>1<br>1<br>1<br>1<br>1<br>1<br>1 | (16) times of<br>(64) times of<br>(256) times of<br>(1024) times of<br>(4096) times of<br>(16384) times of<br>(65536) times of<br>(262144) times of<br>top level case l | f WDT_CLK Period.<br>f WDT_CLK Period.<br>f WDT_CLK Period.<br>f WDT_CLK Period.<br>f WDT_CLK Period.<br>f WDT_CLK Period.<br>f WDT_CLK Period.<br>f WDT_CLK Period.<br>ist. |

再看 LA 的 P30 波形,发现开始的时候波形拉低,后面每隔 262.58ms 左右出现一个上升脉冲,在第 5 个上升沿之后,波形一直保持高电平。

| I/O电平标准<br>▼ 3.3V CMOS -> Vth: 1.65 V +600 | ms +800ms | 0<br>  +200ms | +400ms +60 | 1<br> ms +800ms | ls<br>+200ms | +400ms +60 | 0ms +800ms | ▼ 测量                      |                                                           |
|--------------------------------------------|-----------|---------------|------------|-----------------|--------------|------------|------------|---------------------------|-----------------------------------------------------------|
| P30 🌣 📑 L _                                |           |               |            |                 |              |            |            | 脉宽:<br>周期:<br>占空比:<br>频率: | 262.5855ms<br>262.593ms<br>0.00285613097%<br>3.80817463Hz |

测试分析:

从Log可知, APB Clock 为 32MHz, 由此可知 WDT Clock:

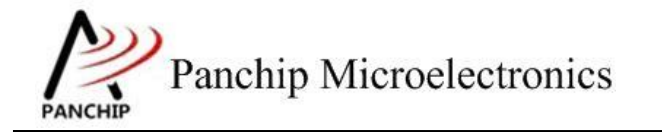

# PAN1080 WDT Sample

WDT\_CLK = 
$$\frac{\text{APB1_CLK}}{2048} = \frac{32MHz}{2048} = 15625Hz$$

超时时间:

$$\text{Fimeout} = \frac{4096}{WDT\_CLK} = \frac{4096}{15625}s = 262.14 \text{ms}$$

另外 Log 显示 Timeout Event 共出现了 5 次,而由 LA 波形也可看出共有 5 次上升沿,与 Log 一致。波形测量出的 Timeout 时间为 262.58ms,与计算的 262.14ms 基本一致,误差率:

 $\text{Error}_{\text{Ratio}} = \frac{\text{Timeout}_{calc} - \text{Timeout}_{exp}}{\text{Timeout}_{exp}} = \frac{262.58 - 262.14}{262.14} = 0.16\%$ 

注意:此处因为没有用修正的公式来计算 Timeout,因此计算的误差会比实际稍大,具体见 2.4.2.1 小节的分析。

### 2.4.2.6 16384 个 WDT\_CLK 周期

测试目的:

将 Timeout 时间设置为 16384 个 WDT CLK 周期,验证超时事件是否及时产生。

测试预期:

WDT 计数开始,在 16384 个 WDT CLK 周期后超时。

测试现象:

先正确连接 Test Board 与逻辑分析仪, 然后输入 'F' 命令, 可以看到 Log 打印 APB Clock 频率, 以及检测到 TIMEOUT 的标志。

```
f
Start WDT Counting (APB1_CLK = 3200000Hz)...
TIMEOUT
TIMEOUT
TIMEOUT
TIMEOUT
TIMEOUT
     Press key to test specific function:
            'A'
                    4th
                          power of
                                    2
                                      (16)
                                                 times of WDT_CLK Period.
     Input
                                   22222
            'в'
                          power of
                                      (64)
     Input
                    6th
                                                 times of WDT_CLK Period.
             'ć'
                                      (256)
(1024)
                          power of
     Input
                    8th
                                                 times of
                                                           WDT_CLK Period.
            'Ď'
                    10th power of
                                                 times of
                                                          WDT_CLK Period.
     Input
            'E'
                    12th power of
                                       (4096)
                                                 times of WDT_CLK Period.
     Input
                    14th power of 2
16th power of 2
18th power of 2
                                      (16384)
                                                 times of WDT_CLK Period.
     Input
             G
                                       (65536)
                                                 times of
                                                          WDT_CLK Period.
     Input
     Input 'H'
                                      (262144) times of WDT_CLK Period.
     Press ESC key to back to the top level case list.
```

再看 LA 的 P30 波形,发现开始的时候波形拉低,后面每隔 1049.59ms 左右出现一个上升脉冲,在第 5 个上升沿之后,波形一直保持高电平。

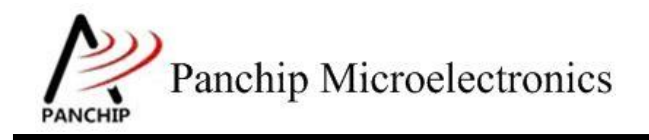

# PAN1080 WDT Sample

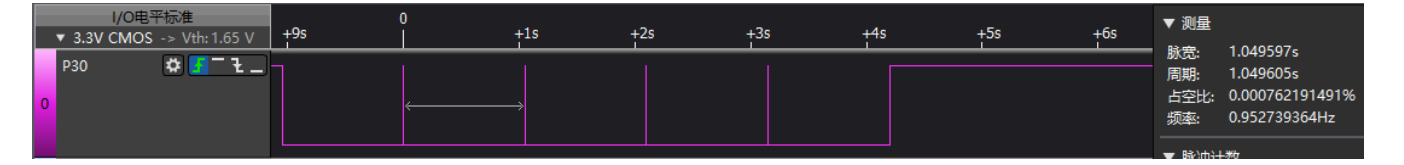

### 测试分析:

从Log可知, APB Clock为32MHz, 由此可知 WDT Clock:

WDT\_CLK = 
$$\frac{\text{APB1}_{\text{CLK}}}{2048} = \frac{32MHz}{2048} = 15625Hz$$

超时时间:

Timeout = 
$$\frac{16384}{WDT\_CLK} = \frac{16384}{15625}s = 1048.58$$
ms

另外 Log 显示 Timeout Event 共出现了 5 次,而由 LA 波形也可看出共有 5 次上升沿,与 Log 一致。波形测量出的 Timeout 时间为 1049.59ms,与计算的 1048.58ms 基本一致,误差率:

 $\text{Error}_{\text{Ratio}} = \frac{\text{Timeout}_{calc} - \text{Timeout}_{exp}}{\text{Timeout}_{exp}} = \frac{1049.59 - 1048.58}{1048.58} = 0.09\%$ 

注意:此处因为没有用修正的公式来计算 Timeout,因此计算的误差会比实际稍大,具体见 2.4.2.1 小节的分析。

### 2.4.2.7 65536 个 WDT\_CLK 周期

## 测试目的:

将 Timeout 时间设置为 65536 个 WDT\_CLK 周期,验证超时事件是否及时产生。

### 测试预期:

WDT 计数开始,在 65536 个 WDT\_CLK 周期后超时。

## 测试现象:

先正确连接 Test Board 与逻辑分析仪, 然后输入'G'命令, 可以看到 Log 打印 APB Clock 频率, 以及检测到 TIMEOUT 的标志。

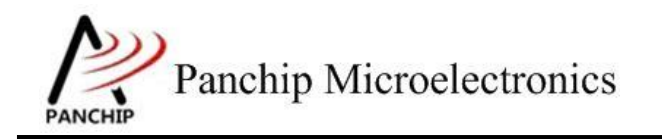

a

# PAN1080 WDT Sample

| Start WDT<br>FIMEOUT<br>FIMEOUT<br>FIMEOUT<br>FIMEOUT<br>FIMEOUT | Coun                                                                                             | ting      | (APE                                                                        | 31_CLK                                                                                  | = 3                                          | 320                                                                                               | Ю0000нz).                                                                                |                                                                                |                                         |                                                                                             |                                                                    |  |
|------------------------------------------------------------------|--------------------------------------------------------------------------------------------------|-----------|-----------------------------------------------------------------------------|-----------------------------------------------------------------------------------------|----------------------------------------------|---------------------------------------------------------------------------------------------------|------------------------------------------------------------------------------------------|--------------------------------------------------------------------------------|-----------------------------------------|---------------------------------------------------------------------------------------------|--------------------------------------------------------------------|--|
| Pres<br>Inpu<br>Inpu<br>Inpu<br>Inpu<br>Inpu<br>Inpu<br>Pres     | it 'A'<br>it 'B'<br>it 'C'<br>it 'C'<br>it 'E'<br>it 'F'<br>it 'F'<br>it 'G'<br>it 'H'<br>is ESC | to<br>key | test<br>4th<br>6th<br>8th<br>10th<br>12th<br>14th<br>16th<br>18th<br>7 to 1 | specif<br>power<br>power<br>power<br>power<br>power<br>power<br>power<br>power<br>power | of<br>of<br>of<br>of<br>of<br>of<br>of<br>of | fu<br>2<br>2<br>2<br>2<br>2<br>2<br>2<br>2<br>2<br>2<br>2<br>2<br>2<br>2<br>2<br>2<br>2<br>2<br>2 | (16)<br>(64)<br>(256)<br>(1024)<br>(4096)<br>(16384)<br>(65536)<br>(262144)<br>top level | times<br>times<br>times<br>times<br>times<br>times<br>times<br>times<br>l case | of<br>of<br>of<br>of<br>of<br>of<br>lis | WDT_CLK<br>WDT_CLK<br>WDT_CLK<br>WDT_CLK<br>WDT_CLK<br>WDT_CLK<br>WDT_CLK<br>WDT_CLK<br>st. | Period<br>Period<br>Period<br>Period<br>Period<br>Period<br>Period |  |

再看 LA 的 P30 波形,发现开始的时候波形拉低,后面每隔 4.1976s 左右出现一个上升脉冲, 在第 5 个上升沿之后,波形一直保持高电平。

| I/O电平标准<br>▼ 3.3V CMOS -> Vth: 1.65 V | 0 | +1s | +2s | +3s | +4s | +5s | +6s | +7s | +8s | +9s | 10s | +1s | +2s | +3s | +4s | +5s | +6s | +7s | ▼ 测量                      |                                                            |
|---------------------------------------|---|-----|-----|-----|-----|-----|-----|-----|-----|-----|-----|-----|-----|-----|-----|-----|-----|-----|---------------------------|------------------------------------------------------------|
| P30 ✿ ■ = ૨ _<br>0                    | * |     |     | _   |     |     |     |     |     |     |     |     |     |     |     |     |     |     | 脉宽:<br>周期:<br>占空比:<br>频率: | 4.197643s<br>4.197651s<br>0.000190582781%<br>0.238228476Hz |

测试分析:

从Log 可知, APB Clock 为 32MHz, 由此可知 WDT Clock:

WDT\_CLK =  $\frac{\text{APB1}_{\text{CLK}}}{2048} = \frac{32MHz}{2048} = 15625Hz$ 

超时时间:

Timeout = 
$$\frac{65536}{WDT\_CLK} = \frac{65536}{15625}s = 4.1943s$$

另外 Log 显示 Timeout Event 共出现了 5 次,而由 LA 波形也可看出共有 5 次上升沿,与 Log 一致。波形测量出的 Timeout 时间为 4.1976s,与计算的 4.1943s 基本一致,误差率:

 $\text{Error}_{\text{Ratio}} = \frac{Timeout_{calc} - Timeout_{exp}}{Timeout_{exp}} = \frac{4.1976 - 4.1943}{4.1943} = 0.07\%$ 

注意:此处因为没有用修正的公式来计算 Timeout,因此计算的误差会比实际稍大,具体见 2.4.2.1 小节的分析。

## 2.4.2.8 262144 个 WDT\_CLK 周期

测试目的:

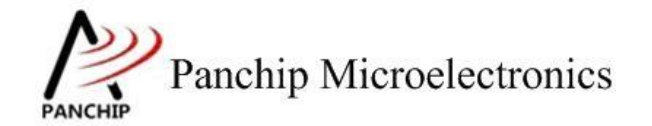

将 Timeout 时间设置为 262144 个 WDT\_CLK 周期,验证超时事件是否及时产生。

测试预期:

WDT 计数开始,在 262144 个 WDT\_CLK 周期后超时。

测试现象:

先正确连接 Test Board 与逻辑分析仪,然后输入'H'命令,可以看到 Log 打印 APB Clock 频率,以及检测到 TIMEOUT 的标志。

```
h
Start WDT Counting (APB1_CLK = 3200000Hz)...
TIMEOUT
TIMEOUT
TIMEOUT
TIMEOUT
TIMEOUT
```

| Input 'A' 4th power of 2 (16) times of WDT_CLK Period.<br>Input 'B' 6th power of 2 (64) times of WDT_CLK Period.<br>Input 'C' 8th power of 2 (256) times of WDT_CLK Period.<br>Input 'D' 10th power of 2 (1024) times of WDT_CLK Period.<br>Input 'E' 12th power of 2 (4096) times of WDT_CLK Period.<br>Input 'F' 14th power of 2 (16384) times of WDT_CLK Period.<br>Input 'G' 16th power of 2 (65536) times of WDT_CLK Period.<br>Input 'H' 18th power of 2 (262144) times of WDT_CLK Period.<br>Press ESC key to back to the top level case list. | Press                                                                | key                                    | to test                                                        | specif                                                               | ic f                                                         | unction:                                                                              |                                                                                   |                                         |                                                                                      |                                                                                      |  |
|----------------------------------------------------------------------------------------------------|----------------------------------------------------------------------|----------------------------------------|----------------------------------------------------------------|----------------------------------------------------------------------|--------------------------------------------------------------|---------------------------------------------------------------------------------------|-----------------------------------------------------------------------------------|-----------------------------------------|--------------------------------------------------------------------------------------|--------------------------------------------------------------------------------------|--|
|                                                                                                    | Input<br>Input<br>Input<br>Input<br>Input<br>Input<br>Input<br>Press | A<br>B<br>C<br>D<br>F<br>G<br>H<br>ESC | 4th<br>6th<br>10th<br>12th<br>14th<br>16th<br>18th<br>key to 1 | power<br>power<br>power<br>power<br>power<br>power<br>power<br>power | of 2<br>of 2<br>of 2<br>of 2<br>of 2<br>of 2<br>of 2<br>of 2 | (16)<br>(64)<br>(256)<br>(1024)<br>(4096)<br>(16384)<br>(65536)<br>(262144<br>top lev | times<br>times<br>times<br>times<br>times<br>times<br>times<br>) times<br>el case | of<br>of<br>of<br>of<br>of<br>of<br>lis | WDT_CLK<br>WDT_CLK<br>WDT_CLK<br>WDT_CLK<br>WDT_CLK<br>WDT_CLK<br>WDT_CLK<br>WDT_CLK | Period.<br>Period.<br>Period.<br>Period.<br>Period.<br>Period.<br>Period.<br>Period. |  |

再看 LA 的 P30 波形,发现开始的时候波形拉低,后面每隔 16.7898s 左右出现一个上升脉冲, 在第 5 个上升沿之后,波形一直保持高电平。

|   | I/O电平标准<br>▼ 3.3V CMOS -> Vth: 1.65 V | ( | 0<br>+10s | +20s | +30s | +40s | +50s | +60s | +70s | +80s | +90s | ▼ 测量               | 16 700006                                                     |
|---|---------------------------------------|---|-----------|------|------|------|------|------|------|------|------|--------------------|---------------------------------------------------------------|
| 0 | P30 😫 Ғ 🚬                             |   |           | <    |      |      |      |      |      |      |      | 周期:<br>占空比:<br>频率: | 16.789826s<br>16.789834s<br>4.76478803e-05%<br>0.0595598503Hz |
|   |                                       |   |           |      |      |      |      |      |      |      |      | - 190400           | 1965-                                                         |

测试分析:

从Log可知, APB Clock为32MHz, 由此可知 WDT Clock:

WDT\_CLK = 
$$\frac{\text{APB1_CLK}}{2048} = \frac{32MHz}{2048} = 15625Hz$$

超时时间:

Timeout 
$$=$$
  $\frac{262144}{WDT\_CLK} = \frac{262144}{15625}s = 16.7772s$ 

另外 Log 显示 Timeout Event 共出现了 5 次,而由 LA 波形也可看出共有 5 次上升沿,与 Log 一致。波形测量出的 Timeout 时间为 16.7898s,与计算的 16.7772s 基本一致,误差率:

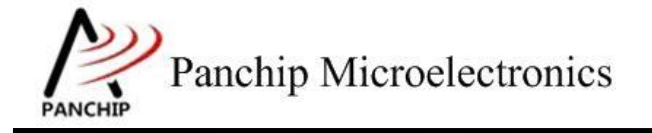

 $\text{Error_Ratio} = \frac{Timeout_{calc} - Timeout_{exp}}{Timeout_{exp}} = \frac{16.7898 - 16.7772}{16.7772} = 0.07\%$ 

注意:此处因为没有用修正的公式来计算 Timeout,因此计算的误差会比实际稍大,具体见 2.4.2.1 小节的分析。

#### 2.4.3 时钟源选择

在主菜单下,输入'2'命令 进入 Subcase 菜单:

Press key to test specific function: Input 'A' 16 times of LIRC (WDT\_CLK) Period. Input 'B' 4096 times of LIRC (WDT\_CLK) Period. Input 'C' 262144 times of LIRC (WDT\_CLK) Period. Press ESC key to back to the top level case list.

2.4.3.1 16 个 WDT\_CLK 周期, WDT\_CLK 为 RCL

### 测试目的:

将时钟源由 APB 切换至 RCL, Timeout 时间设置为 16 个 WDT\_CLK 周期, 验证超时事件是 否及时产生。

测试预期:

WDT 计数开始,在16个 RCL 周期后超时。

测试现象:

先正确连接 Test Board 与逻辑分析仪, 然后输入 'A' 命令, 可以看到 Log 打印 RCL Clock 频率, 以及检测到 TIMEOUT 的标志。

```
A

Start WDT Counting (CLock is 32KHz LIRC)...

TIMEOUT

TIMEOUT

TIMEOUT

TIMEOUT

Press key to test specific function:

Press key to test specific function:

Input 'A' 16 times of LIRC (WDT_CLK) Period.

Input 'B' 4096 times of LIRC (WDT_CLK) Period.

Input 'C' 262144 times of LIRC (WDT_CLK) Period.

Press ESC key to back to the top level case list.
```

再看 LA 的 P30 波形,发现开始的时候波形拉低,后面每隔 624us 左右出现一个上升脉冲, 在第 5 个上升沿之后,波形一直保持高电平。

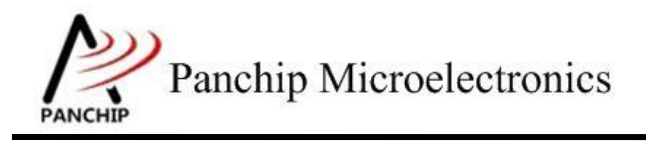

PAN1080 WDT Sample

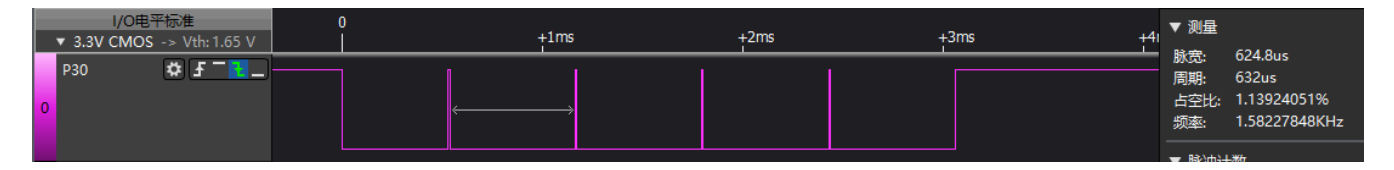

### 测试分析:

从Log 可知, RCL Clock 为 32KHz, 由此可知 WDT Clock:

$$WDT_CLK = LIRC = 32KHz$$

超时时间:

Timeout 
$$=$$
  $\frac{16}{WDT_{CLK}} = \frac{16}{32000}s = 500$ us

另外 Log 显示 Timeout Event 共出现了 5 次,而由 LA 波形也可看出共有 5 次上升沿,与 Log 一致。波形测量出的 Timeout 时间为 624us,与计算的 500us 有误差,误差率:

 $\text{Error}_{\text{Ratio}} = \frac{\text{Timeout}_{calc} - \text{Timeout}_{exp}}{\text{Timeout}_{exp}} = \frac{624 - 500}{500} = 24.8\%$ 

误差是因为 Test Board 的 RCL 并未校准,因此导致 WDT CLK 也会不准,符合预期。

## 2.4.3.2 4096 个 WDT\_CLK 周期, WDT\_CLK 为 RCL

### 测试目的:

将时钟源由 APB 切换至 RCL, Timeout 时间设置为 4096 个 WDT\_CLK 周期, 验证超时事件 是否及时产生。

### 测试预期:

WDT 计数开始,在 4096 个 RCL 周期后超时。

### 测试现象:

先正确连接 Test Board 与逻辑分析仪,然后输入 'B' 命令,可以看到 Log 打印 RCL Clock 频率,以及检测到 TIMEOUT 的标志。

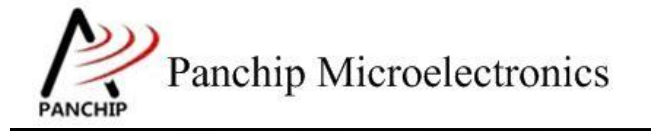

| Start WDT Counting (CLock is 32KHz LIRC)<br>TIMEOUT<br>TIMEOUT<br>TIMEOUT<br>TIMEOUT<br>TIMEOUT<br>TIMEOUT                                                                                                    |  |
|----------------------------------------------------------------------------------------------------|--|
| Press key to test specific function:<br>Input 'A' 16 times of LIRC (WDT_CLK) Period.<br>Input 'B' 4096 times of LIRC (WDT_CLK) Period.<br>Input 'C' 262144 times of LIRC (WDT_CLK) Period.<br>Press ESC key to back to the top level case list. |  |

再看 LA 的 P30 波形,发现开始的时候波形拉低,后面每隔 129ms 左右出现一个上升脉冲, 在第 5 个上升沿之后,波形一直保持高电平。

| I/O电平标准<br>▼ 3.3V CMOS -> Vth: 1.65 V | +800ms +900ms | 0<br>  +100ms | +200ms +300m | s +400ms +5( | 00ms +600m | ns +700ms | +800ms | +900ms | 1s ▼ 测量                   | 120 6006                                                   |
|---------------------------------------|---------------|---------------|--------------|--------------|------------|-----------|--------|--------|---------------------------|------------------------------------------------------------|
| P30 ✿ <b>ƒ ¯   _</b> _                |               |               |              |              |            |           |        |        | 脉宽:<br>周期:<br>占空比:<br>频率: | 129.6006ms<br>129.6076ms<br>0.00540091785%<br>7.71559692Hz |
|                                       |               |               |              |              |            |           |        |        | - BSD/rft/                | +**                                                        |

### 测试分析:

h

从 Log 可知, RCL Clock 为 32KHz, 由此可知 WDT Clock:

$$WDT_CLK = LIRC = 32KHz$$

超时时间:

Timeout =  $\frac{4096}{WDT\_CLK} = \frac{4096}{32000}s = 128$ ms

另外 Log 显示 Timeout Event 共出现了 5 次, 而由 LA 波形也可看出共有 5 次上升沿, 与 Log 一致。波形测量出的 Timeout 时间为 129ms, 与计算的 128ms 有误差,误差率:

$$\text{Error}_{\text{Ratio}} = \frac{Timeout_{calc} - Timeout_{exp}}{Timeout_{exp}} = \frac{129 - 128}{128} = 0.7\%$$

因为 Test Board 的 RCL 并未校准,因此导致 WDT CLK 也会不准,符合预期。

### 2.4.3.3 262144 个 WDT\_CLK 周期, WDT\_CLK 为 RCL

### 测试目的:

将时钟源由 APB 切换至 RCL, Timeout 时间设置为 262144 个 WDT\_CLK 周期, 验证超时事件是否及时产生。

### 测试预期:

WDT 计数开始, 在 262144 个 RCL 周期后超时。

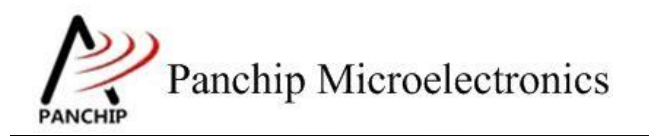

#### 测试现象:

先正确连接 Test Board 与逻辑分析仪, 然后输入 'C' 命令, 可以看到 Log 打印 RCL Clock 频率, 以及检测到 TIMEOUT 的标志。

| C<br>Start WDT Counting (CLock is 32KHz LIRC)<br>TIMEOUT<br>TIMEOUT<br>TIMEOUT<br>TIMEOUT<br>TIMEOUT                                   |
|----------------------------------------------------------------------------------------------------|
| Press key to test specific function:<br>Input 'A' 16 times of LIRC (WDT_CLK) Period.<br>Input 'B' 4096 times of LIRC (WDT_CLK) Period. |
| Input 'C' 262144 times of LIRC (WDT_CLK) Period.<br>Press ESC key to back to the top level case list.                                  |

再看 LA 的 P30 波形,发现开始的时候波形拉低,后面每隔 8.29s 左右出现一个上升脉冲,在第 5 个上升沿之后,波形一直保持高电平。

|   |                                   | 1 | ) | +10s | +205 | +30s | +40 | ▼ 测量               |                                               |
|---|-----------------------------------|---|---|------|------|------|-----|--------------------|-----------------------------------------------|
|   | ▼ 3.3V CMOS -> Vth: 1.65 V<br>P30 |   |   | 1    | 1203 |      |     | <br>脉宽:            | 8.2900915s                                    |
| 0 |                                   |   |   |      | ←>   |      |     | 周期:<br>占空比:<br>频率: | 8.2900995<br>9.04693659e-05%<br>0.120625821Hz |
|   |                                   |   |   |      |      |      |     | - R80m24           | <b>.</b> **/7                                 |

测试分析:

从 Log 可知, RCL Clock 为 32KHz, 由此可知 WDT Clock:

$$WDT_CLK = LIRC = 32KHz$$

超时时间:

Timeout = 
$$\frac{262144}{WDT\_CLK} = \frac{262144}{32000}s = 8.192s$$

另外 Log 显示 Timeout Event 共出现了 5 次,而由 LA 波形也可看出共有 5 次上升沿,与 Log 一致。波形测量出的 Timeout 时间为 8.29s,与计算的 8.192s 稍有误差,误差率:

 $\text{Error}_{\text{Ratio}} = \frac{Timeout_{calc} - Timeout_{exp}}{Timeout_{exp}} = \frac{8.29 - 8.192}{8.192} = 1.2\%$ 

因为 Test Board 的 RCL 并未校准,因此导致 WDT CLK 也会不准,符合预期。

### 2.4.4 中断模式

在主菜单下,输入'3'命令 进入 Subcase 菜单:

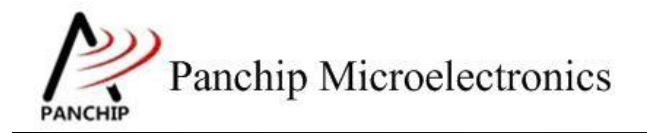

```
Press key to test specific function:
```

```
Input 'A' Enable WDT Interrupt.
```

```
Press ESC key to back to the top level case list.
```

## 测试目的:

验证 WDT Timeout 超时中断能否准确及时触发。

### 测试预期:

WDT 计数开始,在设定的超时时间后触发中断。

### 测试现象:

先正确连接 Test Board 与逻辑分析仪,然后输入'A'命令,可以看到 Log 打印 APB Clock 频率为 32MHz,以及检测到 WDT INT 触发的标志。

再看 LA 的 P30 波形,发现开始的时候波形被短暂拉低后立刻被拉高,然后在 1s 后再次被 拉低,在这 1s 内,每隔 262.58ms 左右出现一个向下的脉冲。

|   | I/O电平<br>▼ 3.3V CMOS - | 标准<br>> Vth:1.65 V | 0 | +200ms | +400ms | +600ms | +800ms | 1s<br>A2 | +200ms + | 40<br>▼ 测量                            | 262 5865                                               |
|---|------------------------|--------------------|---|--------|--------|--------|--------|----------|----------|---------------------------------------|--------------------------------------------------------|
| 0 | P30                    | ¢                  |   |        |        | <      |        |          |          | 脉克:<br>周期:<br>占空比<br>频率:              | 262:5805ms<br>262:59325ms<br>99.9974295%<br>3.808171Hz |
| 1 | 通道 1                   | ¢[f-l_)            |   |        |        |        |        |          |          | ▼ 脉冲<br>▼ 时间<br>▼   <u>A1</u><br>A1 @ | 计数<br>标尺<br>- <u>A2</u>  =1.000098s<br>፬ 771.5us       |
|   | PWM CH2                | ¢[f-f_             |   |        |        |        |        |          |          | A2 @                                  | 0 1.0008695s                                           |

### 测试分析:

从 Log 可知, APB Clock 为 32MHz, WDT Clock Count 为 4096, 由 2.4.2.5 小节可知, Timeout 时间为 262.14ms。

另外 Log 显示 Timeout INT 共出现了 3 次,而由 LA 波形也可看出共有 3 次向下的脉冲,与 Log 一致。波形测量出的 Timeout 时间为 262.58ms,与计算的 262.14ms 稍有误差,总体符合预期。

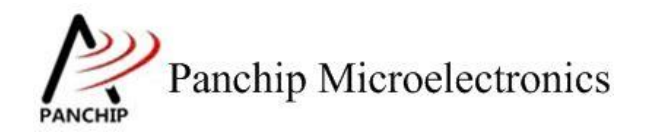

### 2.4.5 复位模式

在主菜单下,输入 '4' 命令 进入 Subcase 菜单:

Press key to test specific function: Input 'Α Enable WDT Reset, delay 1025 times of WDT\_CLK. 'B' Enable WDT Reset, delay 129 times of Input WDT CLK. 'ē' Input Enable WDT Reset, delay 17 times of WDT CLK. 'D' Enable WDT Reset, delay 2 times of WDT\_CLK Enable WDT Reset and feed WDT before timeout. Input times of WDT CLK. 'Ĕ' Input Press ESC key to back to the top level case list.

#### 2.4.5.1 延时 1025 个 WDT\_CLK 周期后复位

#### 测试目的:

使能复位功能,验证设定的计数超时与 1025 个 WDT\_CLK 周期的延时时间后是否准确及时产生复位信号并复位系统,系统复位后检查 Wakeup Flag 是否保留。

#### 测试预期:

WDT 计数开始,在设定的 WDT\_CLK 周期后超时,然后再经过 1025 个 WDT\_CLK 周期的 延时时间后,系统复位,此时检查 Wakeup Flag 值,发现可以成功保留。

#### 测试现象:

先正确连接 Test Board 与逻辑分析仪, 然后输入 'A' 命令, 可以看到 Log 打印 APB Clock 频率, 超时计数 Timeout Count, 以及复位延时计数 Delay Count。短暂时间后, 打印 WDT INT 的 Log, 触发复位:

```
a
WDT Reset Delay Count = 1025
Start WDT Counting (APB1_CLK = 32000000Hz, TimeoutCnt = 4096)...
WDT INT
```

再看 LA 的 P30 波形,发现开始的时候波形被短暂拉低后拉高,262.3ms 后出现短脉冲,后续又保持 65.70ms 的高电平,之后又有一个拉低的短脉冲,最后一直维持高电平。

| I/O电平标准<br>▼ 3.3V CMOS -> Vth: 1.65 V | +800ms | +900ms | 0<br>+100ms | +200ms | +300ms | +400ms | +500ms | +600ms | +700ms | +800ms | ▼ 测量                          | cc 70005                                                |
|---------------------------------------|--------|--------|-------------|--------|--------|--------|--------|--------|--------|--------|-------------------------------|---------------------------------------------------------|
| P30 🛱 于 🚬 –                           |        |        |             | <      |        |        |        |        |        |        | 勝党:<br>周期:<br>占空比:<br>频率:<br> | 65.70325ms<br>70.06925ms<br>93.7690214%<br>14.2715956Hz |

### 测试分析:

测试程序配置为 4096 个 WDT\_CLK 后, 触发 WDT 中断; 接着经过 1025 个 CLK 的 Delay 时间后, 触发系统 Reset。

从 Log 与 LA 波形可知, WDT 中断可以在开启 WDT 后 262.3ms 成功触发, 与理论时间 (可

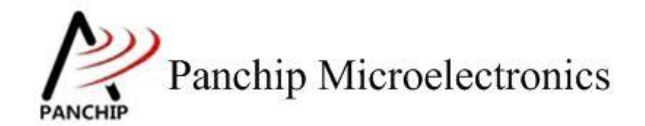

由 2.4.2.5 小节的测试得知) 基本一致;又经过了 65.7ms 的延时(与理论时间 $\frac{1025}{WDT_{CLK}} = \frac{1025}{15625}s = 65.6ms$ 基本一致) 后触发系统 Reset。

### 2.4.5.2 延时 129 个 WDT\_CLK 周期后复位

#### 测试目的:

使能复位功能,验证设定的计数超时与 129 个 WDT\_CLK 周期的延时时间后是否准确及时产生复位信号并复位系统,系统复位后检查 Wakeup Flag 是否保留。

#### 测试预期:

WDT 计数开始,在设定的 WDT\_CLK 周期后超时,然后再经过 129 个 WDT\_CLK 周期的延时时间后,系统复位,此时检查 Wakeup Flag 值,发现可以成功保留。

## 测试现象:

先正确连接 Test Board 与逻辑分析仪,然后输入 'B' 命令,可以看到 Log 打印 APB Clock 频率,超时计数 Timeout Count,以及复位延时计数 Delay Count。短暂时间后,打印 WDT INT 的 Log,经过 Delay Count 后,触发系统 Reset。

```
b
WDT Reset Delay Count = 129
Start WDT Counting (APB1_CLK = 32000000Hz, TimeoutCnt = 4096)...
WDT INT
```

再看 LA 的 P30 波形,发现开始的时候波形被短暂拉低后拉高,262.4ms 后出现短脉冲,后续又保持 8.31ms 的高电平,之后又有一个拉低的短脉冲,最后一直维持高电平。

| I/O电平标准<br>▼ 3.3V CMOS -> Vth: 1.65 V | 0 | +100ms | +200ms | +300ms | +400ms | ▼ 测量                        | 0.017                                                |
|---------------------------------------|---|--------|--------|--------|--------|-----------------------------|------------------------------------------------------|
| P30 🗱 <b>F</b> ¯                      |   |        | 4      | *      |        | ▶ 販売:<br>周期:<br>占空比:<br>频率: | 8.317ms<br>12.70375ms<br>65.4688576%<br>78.7169143Hz |

测试分析:

测试程序配置为 4096 个 WDT\_CLK 后, 触发 WDT 中断; 接着经过 1025 个 CLK 的 Delay 时间后, 触发系统 Reset。

从 Log 与 LA 波形可知, WDT 中断可以在开启 WDT 后 262.4ms 成功触发, 与理论时间 (可 由 2.4.2.5 小节的测试得知) 基本一致;又经过了 8.31ms 的延时 (与理论时间 $\frac{129}{WDT_CLK} = \frac{129}{15625}s = 8.26ms$ 基本一致) 后触发系统 Reset。

### 2.4.5.3 延时 17 个 WDT\_CLK 周期后复位

### 测试目的:

使能复位功能,验证设定的计数超时与 17 个 WDT\_CLK 周期的延时时间后是否准确及时产 生复位信号并复位系统,系统复位后检查 Wakeup Flag 是否保留。

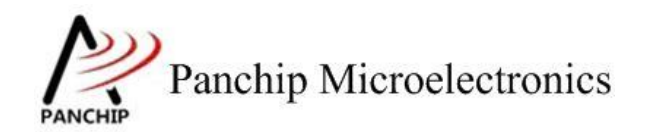

#### 测试预期:

WDT 计数开始,在设定的 WDT\_CLK 周期后超时,然后再经过 17 个 WDT\_CLK 周期的延时时间后,系统复位,此时检查 Wakeup Flag 值,发现可以成功保留。

### 测试现象:

先正确连接 Test Board 与逻辑分析仪,然后输入 'C' 命令,可以看到 Log 打印 APB Clock 频率,超时计数 Timeout Count,以及复位延时计数 Delay Count。短暂时间后,打印 WDT INT 的 Log,经过 Delay Count 后,触发系统 Reset。

```
c
WDT Reset Delay Count = 17
Start WDT Counting (APB1_CLK = 32000000Hz, TimeoutCnt = 4096)...
WDT INT
```

再看 LA 的 P30 波形,发现开始的时候波形被短暂拉低后拉高,262.3ms 后出现短脉冲,后续又保持 1.14ms 的高电平,之后又有一个拉低的短脉冲,最后一直维持高电平。

| ▼ 3.3 | I/O电平标准<br>V CMOS -> Vth: 1.65 V | +900ms | )       | +100ms | +200ms | A2 | +300ms | ▼ 测量                                       |
|-------|----------------------------------|--------|---------|--------|--------|----|--------|--------------------------------------------|
| P30   | \$ <del>-</del>                  |        | <i></i> |        |        | →  |        |                                            |
| 通道    | 1 #F-t_                          |        | u<br>   |        |        | -  |        | ▼ 脉冲计数                                     |
| 1     |                                  |        |         |        |        |    |        | ▼ 时间标尺                                     |
|       |                                  |        |         |        |        |    |        | ▼   A1 - A2  = 1.14375ms<br>A1 @ 263.398ms |
| PWM   | I CH2 # <b>f - l</b> _           |        |         |        |        |    |        | A2 @ 264.54175ms                           |

### 测试分析:

测试程序配置为 4096 个 WDT\_CLK 后, 触发 WDT 中断; 接着经过 1025 个 CLK 的 Delay 时间后, 触发系统 Reset。

从 Log 与 LA 波形可知, WDT 中断可以在开启 WDT 后 262.3ms 成功触发, 与理论时间 (可 由 2.4.2.5 小节的测试得知) 基本一致;又经过了 1.14ms 的延时 (与理论时间 $\frac{17}{WDT_CLK} = \frac{17}{15625}s =$  1.09ms基本一致) 后触发系统 Reset。

### 2.4.5.4 延时 2 个 WDT\_CLK 周期后复位

#### 测试目的:

使能复位功能,验证设定的计数超时与 2 个 WDT\_CLK 周期的延时时间后是否准确及时产 生复位信号并复位系统,系统复位后检查 Wakeup Flag 是否保留。

#### 测试预期:

WDT 计数开始,在设定的 WDT\_CLK 周期后超时,然后再经过 2 个 WDT\_CLK 周期的延时时间后,系统复位,此时检查 Wakeup Flag 值,发现可以成功保留。

#### 测试现象:

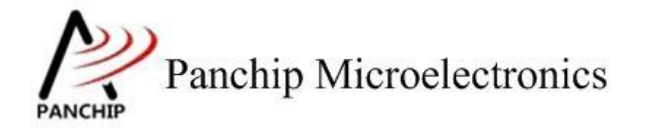

先正确连接 Test Board 与逻辑分析仪,然后输入'D'命令,可以看到 Log 打印 APB Clock 频率,超时计数 Timeout Count,以及复位延时计数 Delay Count。短暂时间后,打印 WDT INT 的 Log,经过 Delay Count 后,触发系统 Reset。

d WDT Reset Delay Count = 2 Start WDT Counting (APB1\_CLK = 32000000Hz, TimeoutCnt = 4096)... WDT INT

再看 LA 的 P30 波形,发现开始的时候波形被短暂拉低后拉高,262.3ms 后出现短脉冲,后续又保持 183us 的高电平,之后又有一个拉低的短脉冲,最后一直维持高电平。

|   | I/O电 <sup>3</sup><br>▼ 3.3V CMOS | 平标准<br>-> Vth:1.65 V | ( | +10 | 0ms +200 | ms 🗛 | +300ms | +400ms | ▼测量                                                                       |
|---|----------------------------------|----------------------|---|-----|----------|------|--------|--------|---------------------------------------------------------------------------|
| 0 | P30                              | \$ F - 1             |   | <   |          |      |        |        | 脉宽: 262.37075ms<br>周期: 262.37875ms<br>占空比: 99.996951%<br>频率: 3.81128426Hz |
|   | 通道 1                             | ¢ 5-1_               |   |     |          | P    |        |        | ▼ 脉冲计数                                                                    |
| 1 |                                  |                      |   |     |          |      |        |        | ▼ 时间标尺                                                                    |
|   |                                  |                      |   |     |          |      |        |        | ▼   <u>A1</u> - <u>A2</u>  = 183.25us<br>A1 @ 263.406ms                   |
|   | PWM CH2                          | ¢1-1-                | ) |     |          |      |        |        | A2 @ 263.58925ms                                                          |

测试分析:

测试程序配置为 4096 个 WDT\_CLK 后, 触发 WDT 中断; 接着经过 1025 个 CLK 的 Delay 时间后, 触发系统 Reset。

从 Log 与 LA 波形可知, WDT 中断可以在开启 WDT 后 262.3ms 成功触发, 与理论时间 (可 由 2.4.2.5 小节的测试得知)基本一致;又经过了 183us 的延时 (与理论时间 $\frac{2}{WDT_CLK} = \frac{2}{15625}s =$ 128*us*有一些误差但比较接近) 后触发系统 Reset。

2.4.5.5 使能复位功能,并在超时时间到达之前喂狗

### 测试目的:

使能复位功能,验证如果在计数超时时间内喂狗,是否能避免复位系统。

测试预期:

WDT 计数开始,在设定的超时时间内,不断复位超时计数器(即喂狗),计数器将重新计数,Reset 被推迟,一旦停止喂狗,在设定的超时时间和延时时间后,系统复位。

### 测试现象:

先正确连接 Test Board 与逻辑分析仪,然后输入'E'命令,可以看到 Log 打印 APB Clock 频率和超时计数 Timeout Count。接着连续打印 5 条 Feed WDT 的 Log,触发系统 Reset。

Panchip Microelectronics

PAN1080 WDT Sample

| e s<br>F F F<br>F F<br>F | art WDT Counting (APB1_CLK = 32000000Hz, TimeoutCnt = 4096)<br>ed WDT<br>ed WDT<br>ed WDT<br>ed WDT<br>ed WDT<br>ed WDT                                                                                                    |
|--------------------------|----------------------------------------------------------------------------------------------------|
| •                        | บ @ 3200000Hz                                                                                                    |
|                          | PN108C WDT Sample Code.                                                                                                    |
|                          | Press key to start specific testcase:                                                                                                    |
|                          | Input '0' Testcase 0: Register Default Value Check.<br>Input '1' Testcase 1: Timeout Interval Period Selection.<br>Input '2' Testcase 2: Clock Source Selection.<br>Input '3' Testcase 3: Interrupt Mode.<br>Input '4' Testcase 4: Reset Mode.<br>Input '5' Testcase 5: Wakeup Signal. |
| 4                        |                                                                                                    |

再看 LA 的 P30 波形,发现开始的时候波形拉低,短暂时间后被拉高,然后 50ms 后出现向下的短脉冲,重复 5 次,第 5 次电平被拉低,复位后拉高。

|   | I/O电平标准<br>▼ 3.3V CMOS -> Vth: 1.65 V | 0 | +100ms | +200ms | +300ms | +400ms | +500ms | +600ms | + ▼ 测量                                                                                            |
|---|---------------------------------------|---|--------|--------|--------|--------|--------|--------|---------------------------------------------------------------------------------------------------|
| 0 | P30 🌣 🗲 🔽 🔤                           |   |        |        |        |        |        |        | 脉宽: 267.1188ms     周期: 4.49886395s     占空比: 94.0625277%     频率: 0.222278338Hz     ■     B3/t51475 |

测试分析:

此处 WDT 复位时间配置与 0 小节完全一致,因此正常情况下复位时间应为 262.3ms。

看 LA 波形,第一个下降沿表示程序进入 Feed WDT 流程,随后的第一个上升沿表示 WDT 计数开始。后面每隔 50ms 出现一个向下的短脉冲,表示喂狗操作,于是 5 次下降沿表示喂了 5 次狗,共耗时 250ms。

在最后一次(第5次)喂狗后,程序停止喂狗,等待超时复位。而从波形图也可看出,最后 一段低电平后拉高,系统复位。

2.4.6 唤醒信号

在主菜单下,输入'5'命令 进入 Subcase 菜单:

```
Press key to test specific function:
Input 'A' Enable Wakeup.
Press ESC key to back to the top level case list.
```

### 测试目的:

验证 WDT Wakeup Signal 能否准确及时产生。

测试预期:

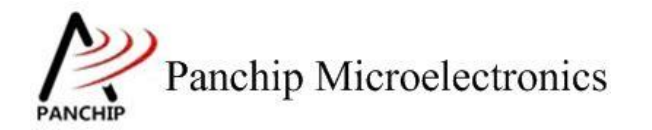

WDT 计数开始,在设定的超时时间后触发 Wakeup Signal。

#### 测试现象:

先正确连接 Test Board 与逻辑分析仪, 然后输入 'A' 命令, 可以看到 Log 打印 APB Clock 频率为 32MHz, 稍后打印出 WAKEUP 的标志。

Press ESC key to back to the top level case list.

再看 LA 的 P30 波形,发现波形被拉低, 2.07s 后被拉高。

|   | I/O电平标准                    | ( | ) |     |         |     | . 4. | ▼ 测量 |               |
|---|----------------------------|---|---|-----|---------|-----|------|------|---------------|
|   | ▼ 3.3V CMOS -> Vth: 1.65 V |   |   | +15 | +25<br> | +3S | +4S  | 脉宽:  | 2.07216195s   |
|   | P30 🗳 🕂 🔽 🚬                |   |   |     |         |     |      | 周期:  | 4.74999955s   |
| 0 |                            |   |   |     |         |     |      | 占空比: | 56.3755338%   |
|   |                            |   |   |     |         |     |      | 频率:  | 0.210526336Hz |
|   |                            |   |   |     |         |     |      |      |               |

测试分析:

测试程序中,进入低功耗状态后使用 RCL Clock, WDT Clock Count 为 65536, Timeout 时间 为 2.07s。

再看波形图,波形的下降沿表示 WDT 计数开始的时刻,后拉高,拉低时间与预期 2.048s 一致,符合预期。

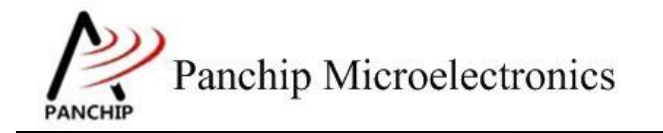

# PAN1080 WDT Sample

# 第3章 使用注意事项

- 1、使用 Clock Selection API 之前注意先解锁寄存器
- 2、TIF 既可以写1清掉,也可以在置 INTEN 的时候硬件自动清 TIF
- 3、RSTF 既可以写 1 清掉,也可以在 RSTCNT 的时候硬件自动清 RSIF
- 4、WKF 被置上后,需要解锁寄存器后才能清掉
- 5、Wakeup 被触发后,WDT 会停止计数
- 6、操作完 Write Protected 寄存器后不可立刻使用 SYS\_LockReg, 否则可能使得操作 Write Protected 寄存器失败, 解决方法有:
  - a) 写完寄存器立刻读回,发现写成功了,再 Lock
  - b) Lock 前延时一段时间(>3nop)